## Last updated 3/6/19

Create a project (Eclipse CPP Project Setup)

| Eile Edit Source Refactor Navigate Search Project Run Window Hell         Image: Search Project.exe         Image: Search Project.exe |
|----------------------------------------------------------------------------------------------------|
| Image: Second sectors     Image: Second sectors                                                                                                    |
| <ul> <li>2 ▼ A ▼ Connections</li> <li>Connections</li> </ul>                                                                                                    |
| Project Explorer 🛛 🕏 Connections                                                                                                    |
|                                                                                                    |
| ⊟ 43   ⊅ ▽                                                                                                    |
| ✓ I dev_project                                                                                                    |
| > 🗱 Binaries                                                                                                    |
| >      S Includes                                                                                                    |
| > 🗁 src                                                                                                    |
| > 🙆 Debug                                                                                                    |
| <ul> <li>graphics_dev</li> <li>graphics_dev</li> </ul>                                                                                                    |
| > @ Includes                                                                                                    |
| > B cuba con                                                                                                    |
| ✓ is cube.cpp ✓ is my new project                                                                                                    |
|                                                                                                    |
| A my source file cop                                                                                                    |
| B my source file h                                                                                                    |
|                                                                                                    |
|                                                                                                    |
|                                                                                                    |
|                                                                                                    |

### Edit my\_source\_file.cpp

```
19/*
    * my source file.cpp
 2
 3
   * Created on: Jan 11, 2019
 4
          Author: johnsontimoj
 5
   *
 6
   */
 7
8⊖ // Message source file
9 //
10 // Includes my message function
11 //
12
13 #include <iostream>
14 using namespace std;
15
17 //
18 // function to print out a single integer value
19 //
20 // output - side effect (prints value)
21 //
22 // inputs - value to print
23 //
           type int
24 //
26⊖ void message(int val){
      cout << val << endl;</pre>
27
28
29
      return;
   } // end message
30
```

#### **Description of File**

#### **Description of function**

#### **Function Definition**

2.1

- Edit my\_source\_file.h
  - Copy the function declaration and description

```
10 /*
     * my source file.h
  2
  3
    * Created on: Jan 11, 2019
 4
          Author: johnsontimoj
  5
  6
     */
 8⊖// Message source file
 9 //
 10 // Includes my message function
 11 //
 12
13 #ifndef MY_SOURCE_FILE_H
   #define MY SOURCE FILE H
 14
 15
 17
   11
 18 // function to print out a single integer value
 19 //
 20 // output - side effect (prints value)
 21 //
 22 // inputs - value to print
             type int
 23 //
 24 //
 26 void message(int val);
 27
   #endif /* MY SOURCE FILE H */
 28
 29
```

#### **Description of File**

#### Description of function

#### **Function Declaration**

Conditional

Define

Create a top level .cpp file my\_top\_source\_file.h

```
10/*
      my top source file.cpp
 З
     * Created on: Jan 11, 2019
 4
            Author: johnsontimoj
 5
     *
 6
     */
 7
 8⊖ // Top level file for Eclipse example
 9
   11
10
   #include "my_source_file.h"
11
   #include "windows.h"
12
13
    #include <iostream>
14
   using namespace std;
15
16
17⊖ int main(void){
18
        int cnt;
19
        cnt = 0;
20
        while (1){
21
            message(cnt);
22
            Sleep(1000);
23
            cnt++;
24
        } // end while
25
    } // end main
26
```

**Description of File** 

```
Main program
```

Includes

27

- Save all the files
- Build your project (Project → Build Project)
- Run the project
  - Click the arrow

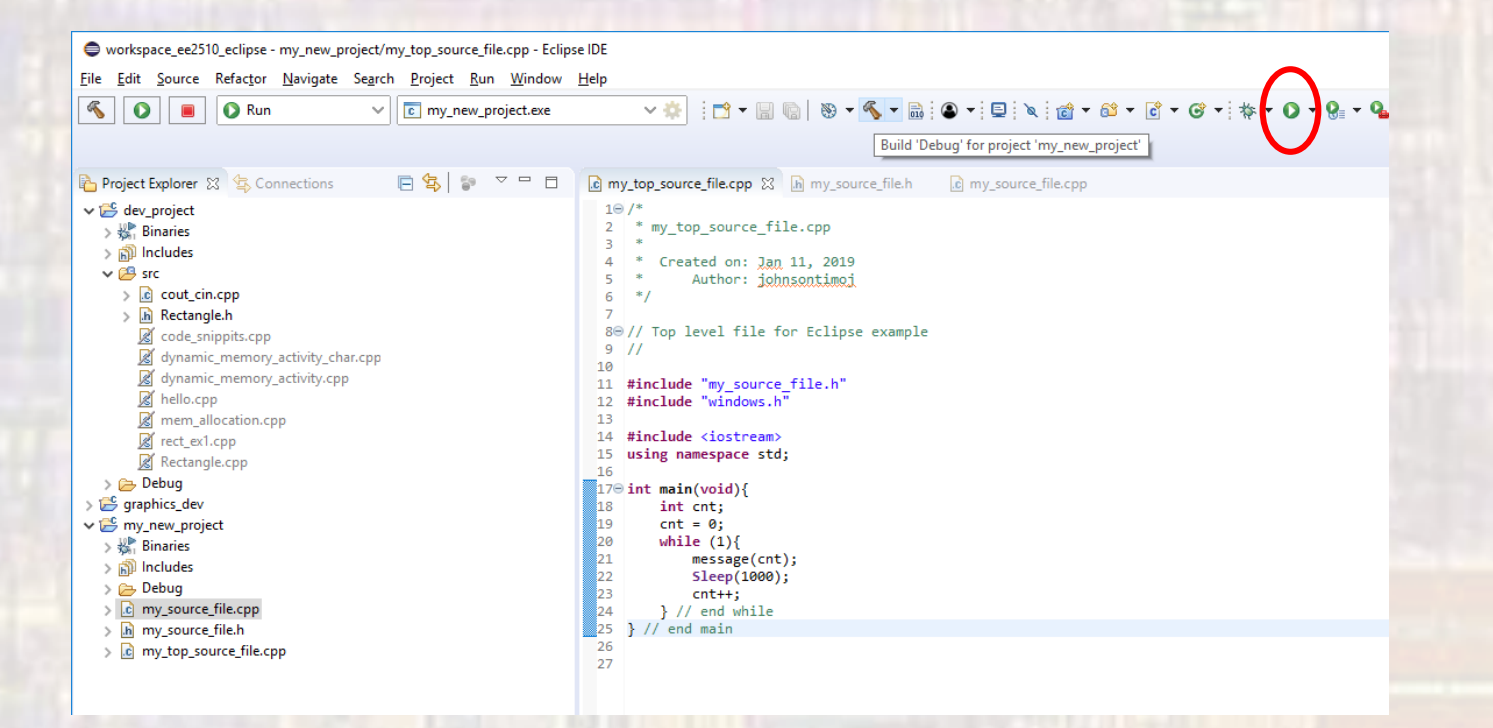

Watch your program run in the console window

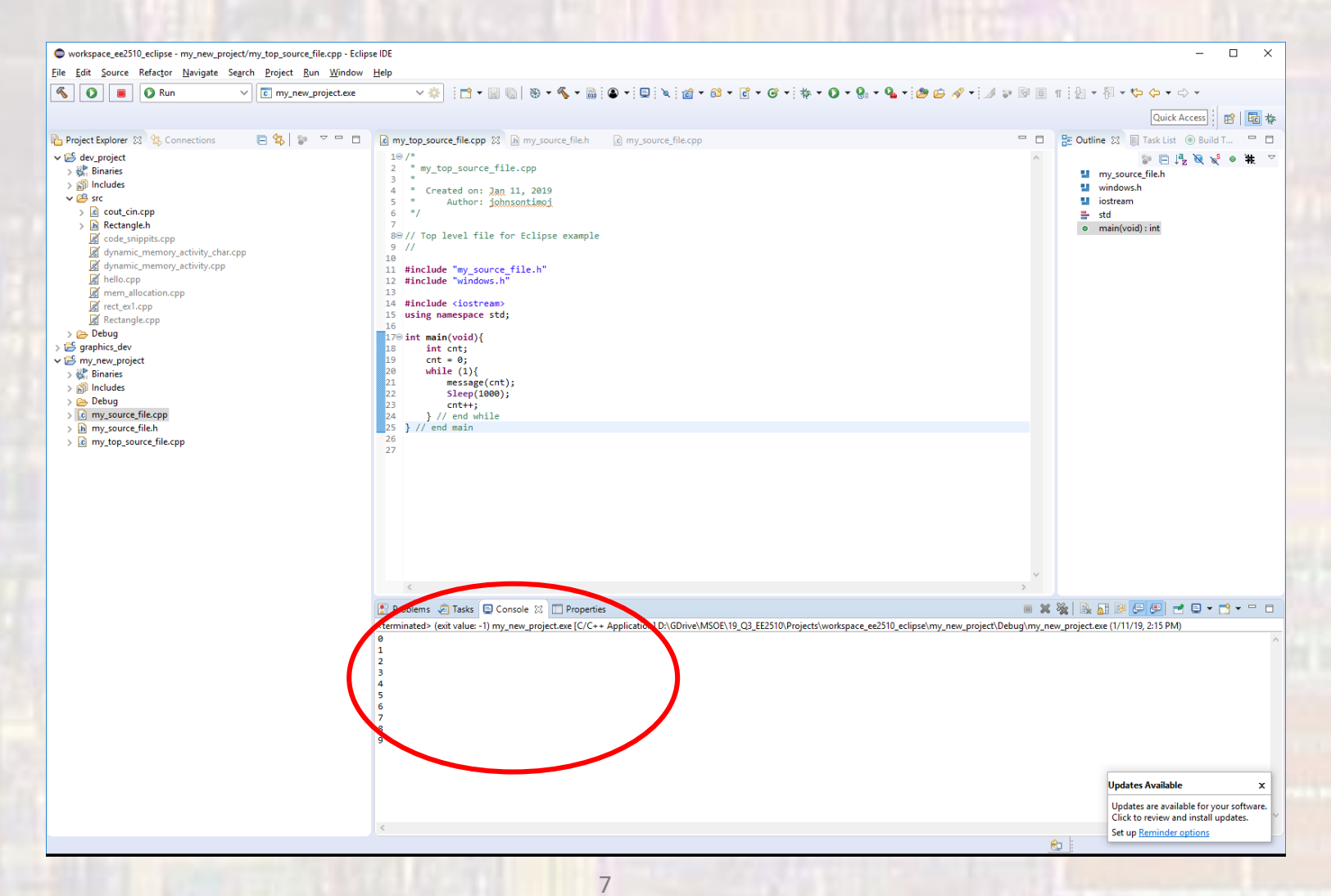

- Alternate run method
  - Build your project as before
  - Go to the debug directory in your project via windows file manager

| Name                 | Di |
|----------------------|----|
| my_new_project.exe   | 1/ |
| my_source_file.o     | 1/ |
| my_top_source_file.o | 1/ |
|                      |    |

• Double click on the .exe file

INCODIVE MSOE 19\_Q3\_EE2510 Projects workspace\_ee2510\_eclipse my\_new\_project Debug my\_new\_project.exe

- Alternate run method
  - If you run using the .exe file method you may need to:
    - Before your return statement add the lines

cout << flush;
system("pause");</pre>

 Without this the program will run so fast and close the window before you can see anything